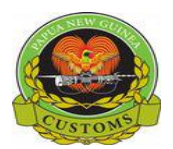

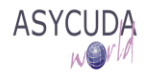

## **PNG CUSTOM SERVICE**

## How to print a copy of the SAD

The following 'Functional Note' provides registered users of the ASYCUDA World (AW) system with the information necessary to enable them to print a copy of the SAD.

It is possible to print the SAD at the time it is requested for assessment or at any time after.

It should be noted that the printing of the SAD should only be undertaken once it has been at least registered.

In order to print a SAD at the time of assessment

1. Once the SAD is Assessed, the following screen is displayed

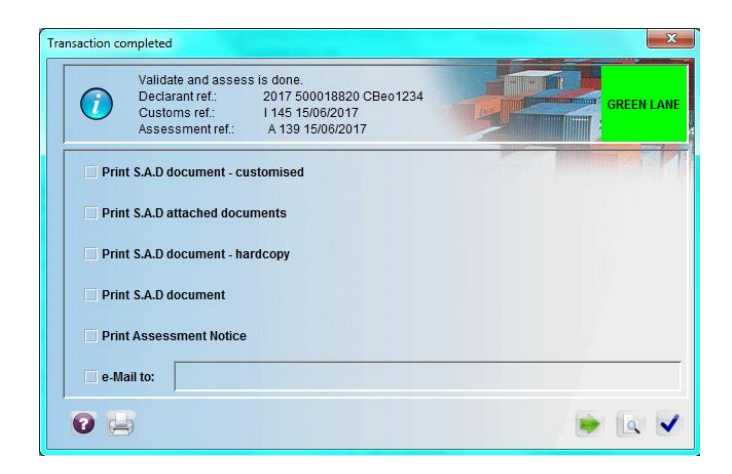

2. Tick the **Print S.A.D document** and click on

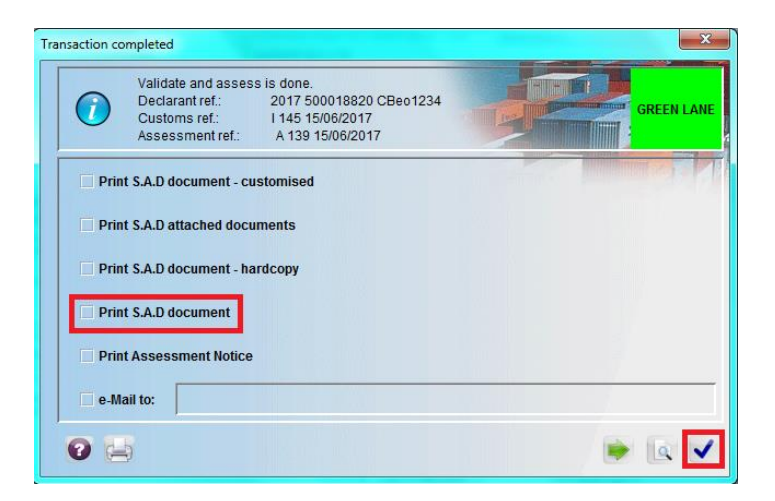

3. Printing progress screen displayed

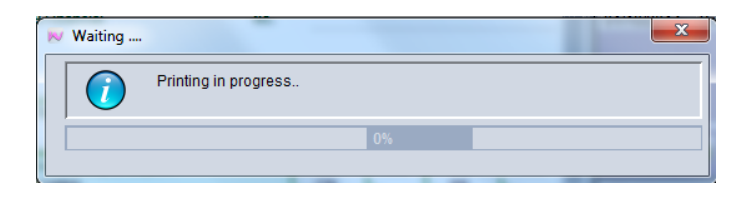

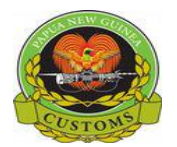

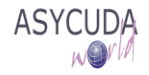

4. The SAD is then displayed as a .PDF file

| FILE HOME E<br>Hand Select Text Annotatio | DIT COMMENT VIEW FORM PROTECT SHAT<br>Typewriter Note POF C Grooson - Sign C Grooson - Sign C Grooson - Sign C Grooson - Sign C Grooson - Size C C C C C C C C C C C C C C C C C C C | PDF6525457450818791018.pdf - Foxil<br>Re HELP<br>Page Q [81.63% •<br>Width Q Zoom In<br>Vable Q Zoom Out<br>Zoom From From From<br>Files * Scanner • Bla | PhantomPDF Expre                                                                                     | iss for HP          | ā                                                                                  | Find               |             |  |  |
|-------------------------------------------|----------------------------------------------------------------------------------------------------|----------------------------------------------------------------------------------------------------|----------------------------------------------------------------------------------------------------|---------------------|------------------------------------------------------------------------------------|--------------------|-------------|--|--|
|                                           | PAPUA NEW GUINEA CUSTOMS<br>CUSTOMS DECLARATION                                                                                                    |                                                                                                    | 1 DEC                                                                                                |                     | A OFFICE OF DESTINATIO                                                             | N                  |             |  |  |
| ■                                         | 2 Exporter No.<br>JOE Blow                                                                                                    |                                                                                                    | IM 4<br><sup>3 Pages</sup><br>1 1                                                                    | 4                   | PORT MORESBY-SIX<br>Customs registration<br>I 141<br>Manifest 2017 1 <sup>-1</sup> | MILE<br>14/06/2017 |             |  |  |
| Ø                                         |                                                                                                    |                                                                                                    | 5 Items<br>1                                                                                         | 6 Total pkgs<br>250 | 7 Declarant Reference<br>2017 CBE                                                  | C                  |             |  |  |
| <b>⋒</b><br>∦                             | 8 Importer No. 50<br>HARWICKS LTD<br>GORDONS,PORT MORESBY<br>P.O.BOX 788                                                                                                    | 00056351                                                                                                    | 9 Person Resp. for financ settl No. 500056351<br>HARWICKS LTD<br>GORDONS,PORT MORESBY<br>P.O.BOX 788 |                     |                                                                                    |                    |             |  |  |
|                                           | NATIONAL CAPITAL DISTRICT, PN                                                                                                    | G                                                                                                    | 10 Cty f. dest                                                                                       | 11 Trading          | 12 Other costs                                                                     |                    | 13 Province |  |  |
|                                           | 14 Declarant/Agent No. 50                                                                                                    | 10018820                                                                                                    | 15 Country of                                                                                        | f export            | 15 C.Eexp Cod                                                                      | e 17 C.Dest        | Code        |  |  |
| Click on P                                | rinter Icon                                                                                                    |                                                                                                    |                                                                                                    |                     |                                                                                    |                    |             |  |  |

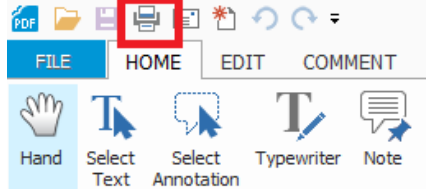

- 6. On the printing screen, the appropriate printer name will be automatically display
- 7. Click on  $\square K$  as shown below.

| Name customs ass     | ycuda HP M5035 |        |          | -                | Properties         |
|----------------------|----------------|--------|----------|------------------|--------------------|
| Status               | Ready          |        |          |                  | Advanced.          |
| Print Range          |                |        |          | Number of Co     | pies               |
| All                  |                |        |          |                  | Number of Copies 1 |
| Pages                | from:          | to:    |          | Collate          |                    |
| Current Page         |                |        |          |                  |                    |
| Print Mode           |                |        | Page Sca | ling             |                    |
| Raster Printing      |                |        | No Sca   | aling            |                    |
| Optimized Printing   |                |        | Fit To   | Page             |                    |
| Multiple Up Printing |                |        | Custor   | Large Pages<br>m |                    |
|                      | Across: 1      | ×      | Custom P | age Scaling      |                    |
|                      | Down: 1        | *<br>* |          |                  | Scale %: 100       |

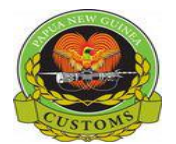

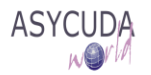

## In order to print a SAD at any time after assessment has been requested:

- 1. Once logged into the system, go to ASYCUDA → Goods clearance → Declaration → Detailed Declaration
- 2. Right click and choose "Find" or "Find Unpaid Declarations" or "Find by. Reg. Nber"

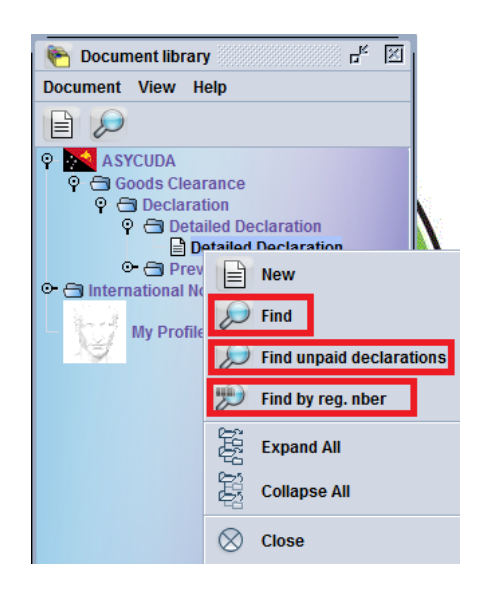

3. From the Finder, highlight the SAD to print, right click and choose "View"

| Deta           | ailed Declaration fi | nder                    |             |             |             |         |         |       |          |                  |               |          |    |         | 88888 <b>-</b> | × 🖉 🛛 |
|----------------|----------------------|-------------------------|-------------|-------------|-------------|---------|---------|-------|----------|------------------|---------------|----------|----|---------|----------------|-------|
| $\overline{i}$ | 343 documents fo     | und! Please select a do | ocument and | i select an | action from | the loc | al menu |       |          |                  | <br>*******   |          |    | ******* |                |       |
| Year O V       | Declarant            | Ref. Nber               | Reg. Se     | r. Reg. N   | . Reg. Date | Туре    | Gen. Pr | Items | Exporter | Exporter name    | <br>Consigne  | Total t. | A  | AstF    | P Ast          | . Col |
| 2017 ALO       | 500713097            | #1                      | 1           | 1           | 09/06/20    | IM      | 7       | 1     |          | Heineken Brewery | <br>Pacific D | 30.00    | Α  | 1       | 09/            | Gre 🔺 |
| 2017 BUK       | 500001348            | #1                      | 1           | 1           | 28/05/20    | IM      | 4       | 1     |          | Mariann Dumount  | <br>HARWIC    | 30.00    |    |         |                | Yell  |
| 2017 JAS       | 500001348            | #7                      |             |             |             | IM      | 4       | 1     |          | Mariann Dumount  | <br>HARWIC    | 12,12    |    |         |                |       |
| 2017 JAS       | 500000349            | #1                      | Х           | 1           | 17/04/20    | LX      | 9       | 1     |          | Queensland Malt  | <br>South Pa  | 30.00    |    |         |                | Red   |
| 2017 JAS       | 500713097            | #6                      | E           | 1           | 12/04/20    | EX      | 1       | 1     | 500052   | Urukas LimitedPO | dgvdbhdh      | 30.00    | Α  | 5       | 12/            | Gre   |
| 2017 145       | 500713097            | #1                      | _           | 1           | 11/04/20    | IM      | 4       | 1     |          | Toyota           | <br>ICM Limit | 9,830    | A  | 1       | 11/            | Gre   |
| 2017 JAS       | 500000474            | #1                      |             | 1           | 01/02/20    | IM      | 4       | 1     |          | TEST             | <br>LAEL MO   | 240.00   | Α  | 1       | 01/            |       |
| 2017 JAS       | 500713097            | #24                     | Ello        | View        | /05/20      | EX      | 1       | 1     | 500052   | Urukas LimitedPO | dgvdbhdh      | 30.00    | А  | 90      | 12/            | Gre   |
| 2017 JAS       | 500713097            | #9                      |             |             | 2/04/20     | IM      | 4       | 1     |          | Toyota           | <br>ICM Limit | 230.00   | Α  | 91      | 15/            | Gre   |
| 2017 JAS       | 500000474            | #2                      | I 음         | Details     | 3/03/20     | IM      | 5       | 1     |          | TEST             | <br>LAEL MO   | 30.00    | Α  | 7       | 23/            | Gre   |
| 2017 JAS       | 500029024            | 12121211                | 1 1         | Details     | 3/05/20     | IM      | 7       | 4     |          | JOE Blow         | <br>Boroko M  | 30.00    | Α  | 103     | 23/            | Gre   |
| 2017 JAS       | 500713097            | #51                     | 1           | 101         | 24/05/20    | IM      | 4       | 1     |          | Toyota           | <br>SHREE &   | 9,830    | Α. | 104     | 24/            | Gre   |
| 2017 JAS       | 500001348            | #1                      | - I         | 102         | 24/05/20    | IM      | 4       | 1     |          | Mariann Dumount  | <br>HARWIC    | 2,842    |    |         |                | Red   |
| 2017 JAS       | 500189315            | Imim                    | 1           | 103         | 24/05/20    | IM      | 4       | 1     |          | JOE Blow         | <br>South Pa  | 9,035    |    |         |                | Red   |
| 2017 JAS       | 500029024            | GH                      | 1           | 104         | 24/05/20    | IM      | 7       | 1     |          | JOE Blow         | <br>Boroko M  | 30.00    | Α  | 105 2   | 24/            | Gre   |
| 2017 JAS       | 500713097            | #52                     | 1           | 105         | 24/05/20    | IM      | 7       | 1     |          | Toyota           | <br>Ela Motor | 30.00    | Α  | 106     | 24/            | Gre 💌 |
| 0              | 1                    |                         |             |             |             |         |         |       |          |                  |               |          |    |         |                |       |

4. When the SAD is displayed, click on the <u>first</u> printer icon **Print** 

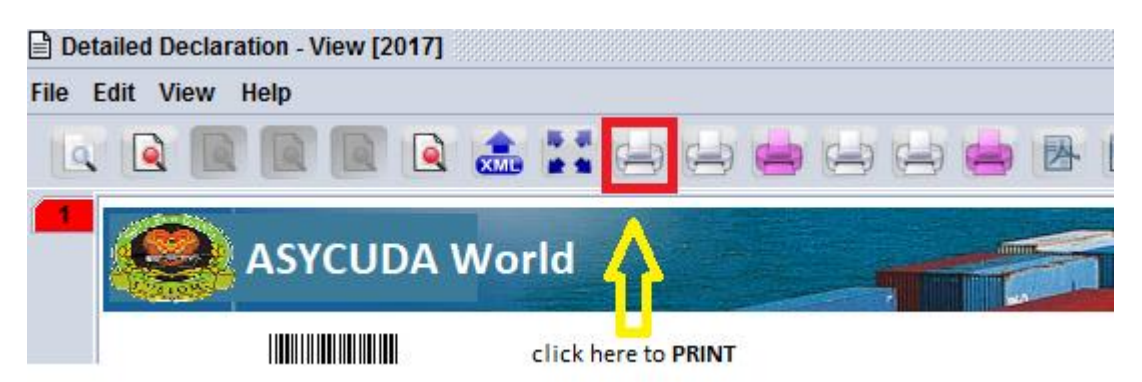

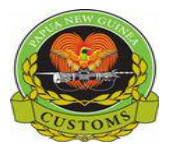

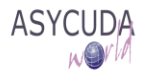

5. On the Printing screen, tick "**Print on blank paper**" and click on

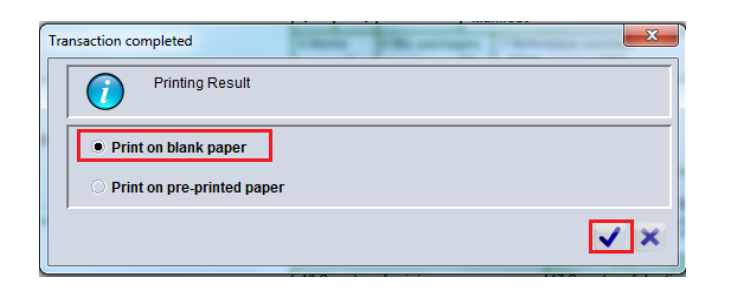

6. Printing progress screen displayed

| W | Waiting                 |                      | ٢ |
|---|-------------------------|----------------------|---|
|   | $\overline{\mathbf{i}}$ | Printing in progress |   |
|   |                         | 0%                   |   |
|   |                         |                      |   |

7. The SAD is then displayed as a .PDF file

| FILE<br>FILE<br>Hand | HOI<br>HOI<br>Select<br>Text                                                                                                    | E * | Typewriter     | IENT | VIEW<br>PDF<br>Sign • | FORM  FORM FORM | PROT<br>ot<br>rd •<br>View • | ECT<br>Actual<br>Size                                                                                                    | SHARE<br>+Û+ Fit Page<br>+Û+ Fit Width<br>,Ď_ Fit Visible<br>Zo | PI<br>HELP<br>(Q 181.6<br>m (D 200m)<br>e (Q 200m)<br>om | DF76841480<br>63% •<br>n In<br>n Out | 6179278                 | 57128.pdf - F<br>From<br>Scanner •<br>Cr | oxit PhantomP<br>*****<br>From<br>Blank Page C<br>cate | DF Expres | ss for HP                  |                       |                                                         |                                                    | 5 Find              |               |   | - |  | 23 |
|----------------------|----------------------------------------------------------------------------------------------------|-----|----------------|------|-----------------------|----------------------------------------------------------------------------------------------------|------------------------------|----------------------------------------------------------------------------------------------------|-----------------------------------------------------------------|----------------------------------------------------------|--------------------------------------|-------------------------|------------------------------------------|--------------------------------------------------------|-----------|----------------------------|-----------------------|---------------------------------------------------------|----------------------------------------------------|---------------------|---------------|---|---|--|----|
|                      | PDF6525457450818791 PDF76841486179278571 x<br>PAPUA NEW GUINEA CUSTOMS<br>CUSTOMS DECLARATION                                   |     |                |      |                       |                                                                                                    |                              |                                                                                                    |                                                                 |                                                          |                                      | A OFFICE OF DESTINATION |                                          |                                                        |           |                            |                       |                                                         |                                                    |                     |               | ľ |   |  |    |
| ©<br>∌<br>∎<br>⊘     |                                                                                                    |     | 2 Expo<br>TEST | ter  |                       |                                                                                                    |                              | No                                                                                                    |                                                                 |                                                          |                                      |                         |                                          | IM<br>3 Page<br>1<br>5 Items<br>1                      | 4<br>1    | 4<br>6 Total pkgs<br>1,000 | PO<br>Cus<br>I<br>Man | RT MOF<br>toms regis<br>1<br>ifest<br>7 Declara<br>2017 | RESBY-S<br>tration<br>2017 2<br>nt Reference<br>#1 | IX MIL<br>01/0<br>2 | -E<br>)2/2017 |   |   |  |    |
| <b>∩</b><br>∦        | 8 Importer No. 500282268<br>LAEL MOTORS LTD<br>BOROKO<br>P.O.Box 4939<br>NATIONAL CAPITAL DISTRICT,PNG<br>davidraim28@gmail.com |     |                |      |                       |                                                                                                    |                              | 9 Person Resp. for financ settl No. 500000857<br>UMW NIUGINI LTD<br>P.O.BOX 5243, BOROKO 111<br>NATIONAL CAPITAL DISTRICT<br>10 Cty f. dest 11 Trading 12 Other costs |                                                                 |                                                          |                                      |                         |                                          |                                                        | 13 Pi     | ovin                       | се                    |                                                         |                                                    |                     |               |   |   |  |    |
|                      |                                                                                                    |     |                |      |                       |                                                                                                    | é                            | -                                                                                                    |                                                                 |                                                          |                                      |                         |                                          |                                                        |           |                            |                       |                                                         |                                                    |                     |               |   |   |  |    |

8. Click on Printer Icon

| ín 📄    |       |         | * 1    | (?) ₹    |         |  |  |  |  |
|---------|-------|---------|--------|----------|---------|--|--|--|--|
| FILE    |       | HOME    | EDIT   | COMM     | COMMENT |  |  |  |  |
| <u></u> | Ţ     | 5       | Q      | T,       | Ŗ       |  |  |  |  |
| Hand    | Selec | ct Sele | ect Ty | pewriter | Note    |  |  |  |  |

<u>о</u>к

9. On the printing screen, the appropriate printer name will be automatically display

10. Click on